## ClubRunner

<u>Help Articles > Club Help > Club - Administration Guide > Events & Calendar > How do I create a custom</u> <u>confirmation message for Event Planner?</u>

## How do I create a custom confirmation message for Event Planner?

Omar S. - 2022-01-24 - Events & Calendar

When creating an Event Planner event, you can include additional information in the confirmation emails sent to the registrants.

To enter additional information in the event confirmation emails, use the steps below:

- 1. Login to your club website's Member Area.
- 2. In the club member area, from the Admin Dashboard click **Event Planner** in the Events Dashlet. Or, you can click the **Events** module in the top blue bar of the member area, then **Event Planner** in the grey bar just below.

| Events & Volunt                                            | eering                                        |
|------------------------------------------------------------|-----------------------------------------------|
| Publicize and organize your event                          | ts, speakers and volunteer schedules.         |
| Event Dianner                                              |                                               |
|                                                            | Help                                          |
|                                                            | Help                                          |
| Event Planner                                              | Speakers                                      |
| Event Planner<br>Event Types                               | Speakers<br>Volunteers                        |
| Event Planner<br>Event Types<br>Calendar Items (Recurring) | Speakers<br>Volunteers<br>Member Hours Report |

3. In the Events List, click the **Event Name** or **Open** link.

| Events              |                      |        |          |             |                    |
|---------------------|----------------------|--------|----------|-------------|--------------------|
|                     |                      |        |          |             | Create A New Event |
| All Upcoming Events |                      |        |          |             | View All Events    |
| Event Date          | Event Name           | Active | Location | Event Chair | Actions            |
| Apr 17, 2022        | Easter Egg Hunt 2022 | ø      | View Map | Edward Chu  | Open Delete   Copy |
|                     |                      |        |          |             |                    |

4. In the Event Summary page, click the Edit Registration Options button in the Registration Section.

Easter Egg Hunt 2022

| ack to Events List                                                                 |                |                                                                                            |           |
|------------------------------------------------------------------------------------|----------------|--------------------------------------------------------------------------------------------|-----------|
|                                                                                    | Apr 17, 2022 a | at 02:00 PM - 06:00 PM                                                                     |           |
|                                                                                    | Event Type     | General                                                                                    |           |
|                                                                                    | Event Code     | Edward Chu                                                                                 |           |
| 9( )                                                                               | Location       | 101 Flowertown Avenue<br>Oakville, ON<br>Canada                                            |           |
|                                                                                    |                | View Map Edit Details Edit Links Edit Download                                             | d Files   |
|                                                                                    | Event          | Join us for our annual Easter Egg Hunt!                                                    |           |
|                                                                                    | Description    | Designation is \$15. Compute 101 Flowertown Ave. on April 17th to other distance inter-    | nin al    |
|                                                                                    |                | Registration is \$15. Come to 1011 lower town Ave. on April 17th to attend, after register | ing:      |
|                                                                                    |                |                                                                                            |           |
| Registration                                                                       |                |                                                                                            |           |
| Registered for this event: 3 Peor                                                  | ble            | This is a MEMBER ONLY event                                                                | n Option: |
|                                                                                    | R              | egistrations are enabled from Jan 20, 2022 to Apr 17, 2022                                 |           |
| Reports                                                                            |                | Register                                                                                   |           |
| Registered Attendees (Summa                                                        | iry)           | View Registration Form                                                                     |           |
| Registered Attendees (Detail)                                                      |                | Register members                                                                           |           |
| Alphabetical List of Attendees                                                     |                | Register members from other clubs                                                          |           |
|                                                                                    |                | Desister nen menhere                                                                       |           |
|                                                                                    |                | Register non-members                                                                       |           |
| Download Attendees List                                                            |                | Register non-members                                                                       |           |
| Download Attendees List                                                            | rt             | register non-members                                                                       |           |
| Download Attendees List<br>Download Payment Repo<br>Club Registration Status Repor | rt<br>rt       | register non-members                                                                       |           |

5. From the Edit Registration Options page, check the Enable Custom Email Message checkbox.

| <b>Event Registration Options</b>            |                   |         |          |                                       |
|----------------------------------------------|-------------------|---------|----------|---------------------------------------|
| Open this event for registration:            | 2                 |         |          |                                       |
| Date range to accept registrations:          |                   |         |          |                                       |
| Start Date & Time:                           | Jan 20, 2022      |         | 12:00 AM | Tip: Type 'A' or 'P' to switch AM/PM. |
| End Date & Time:                             | Apr 17, 2022      |         | 02:00 PM | Tip: Type 'A' or 'P' to switch AM/PM. |
| Is there a fee to attend this event?         | Yes (\$15.00 US [ | Dollar) |          |                                       |
| Allow public registration?                   |                   |         |          |                                       |
| Allow members to register guests?            |                   |         |          |                                       |
| Copy event chair on new registration emails? |                   |         |          |                                       |
| Enable comments on registration page?        |                   |         |          |                                       |
| Enable Custom Email Message                  |                   |         |          |                                       |

6. Enter the additional confirmation email text in the **Custom Email Message** textbox.

| Enable Custom Email Message | 2                                                                                                    |
|-----------------------------|----------------------------------------------------------------------------------------------------|
| Custom Email Message:       | Normal - Font - Size - B I U S X, X' I, E S S E O- A- O Source                                                                                                    |
|                             | Bring a basket to collect any eggs or presents you find!<br>If you do not bring a basket, baskets can be purchased for \$5 at the check-in desk.<br>Thank you for registering for our Easter Egg Hunt! |
|                             | body p                                                                                                    |
|                             |                                                                                                    |

7. Click the orange **Save** button at the bottom of the page to save the text to the event confirmation emails, or **Cancel** to cancel any updates made to the Registration Options.

| Custom Email Message: | Normal                             | •     | Font                                      | •                             | Size                          | -                    | B                         | T                      | U            | 2       | ×      | ¥2   | τ       | -     | - | - | - | Δ. | A - | la se | urce |
|-----------------------|------------------------------------|-------|-------------------------------------------|-------------------------------|-------------------------------|----------------------|---------------------------|------------------------|--------------|---------|--------|------|---------|-------|---|---|---|----|-----|-------|------|
|                       | Bring a b<br>If you do<br>Thank yo | not b | t to collect<br>ring a bas<br>registering | any eg<br>ket, ba<br>g for ou | gs or p<br>skets c<br>r Easte | rese<br>an b<br>r Eg | nts ye<br>e pure<br>g Hur | ou fin<br>chase<br>nt! | d!<br>ed for | ° \$5 a | at the | chec | ck-in ( | desk. |   |   |   |    |     |       |      |
|                       | body p                             |       |                                           |                               |                               |                      |                           |                        |              |         |        |      |         |       |   |   |   |    |     |       |      |
|                       |                                    |       |                                           |                               |                               |                      |                           |                        |              |         |        |      |         |       |   |   |   |    | Ca  | ancel | Sav  |

With the custom message enabled and saved, the text will be added to the end of the event confirmation emails.

Please find your registration details below: Easter Egg Hunt 2022

Apr 17, 2022 2:00 PM - Apr 17, 2022 6:00 PM

101 Flowertown Avenue Oakville, ON Canada

| Confirmation Number                                                                  | r Attendee Name          | Email           | Phone    |  |  |  |
|--------------------------------------------------------------------------------------|--------------------------|-----------------|----------|--|--|--|
| 1874653                                                                              | Charles Hampton charle   | es.hampton@exar | nple.net |  |  |  |
|                                                                                      |                          |                 |          |  |  |  |
| Bring a basket to collec                                                             | t any eggs or presents y | ou find!        |          |  |  |  |
| If you do not bring a basket, baskets can be purchased for \$5 at the check-in desk. |                          |                 |          |  |  |  |
| Thank you for registerin                                                             | ng for our Easter Egg Hu | int!            |          |  |  |  |